## Drop Course

- 1. Login AIMS [Course Registration > Web Add/Drop].
- 2. Select "Register for Classes".

| CityU                                                                                              | City University of Hong Kong                                                                                                    | *                     |
|----------------------------------------------------------------------------------------------------|----------------------------------------------------------------------------------------------------|-----------------------|
| Student • Regi                                                                                     | istration •                                                                                                    | Master Class Schedule |
| Course Registi                                                                                     | ration                                                                                                    |                       |
| What would you                                                                                     | Iike to do?     are for Registration     registration status     Register for Classes     Search and register for your classes. You can also view and manage your schedule.                                                                                                    |                       |
| Please visit the<br>Quick links for d<br>Enquiries for Un<br>Enquiries for Ma<br>Enquiries for Pro | Course Registration website [ Undergraduate   Postgraduate ] for more information.     lemonstration: Add Class   Drop Class   Waitlist Class     odergraduate Students:   Tel: 3442 2300   Online Enquiry Form     sater's Students:   Tel: 3442 9014   Online Enquiry.Form     ofessional Doctorate and Research Degree Students: Tel: 3442 9076   Online Enquiry.Form |                       |

3. Pick the appropriate term, and click "Continue'.

| Cityu                         | City University of Hong Kong | * 1 | Smart, CitySon      |
|-------------------------------|------------------------------|-----|---------------------|
| <u>Student</u> - <u>Regis</u> | stration 。 Select a Term 。   | Ma  | ster Class Schedule |
| Select a Term                 |                              |     |                     |
| Terms Open for Registration   | on v                         |     | - 1                 |
| Continue                      |                              |     |                     |
|                               |                              |     |                     |
|                               |                              |     |                     |
|                               |                              |     |                     |
|                               |                              |     |                     |
|                               |                              |     |                     |
|                               |                              |     |                     |

4. Go to "Enter CRNs" tab.

|                                                        | tyu                                                                  | City U                                                                                    | University of      | of Hong Kon                                     | Ŋ         |                                         |          |     |                                                                                               |                                                                                                    |                     |                                           |                                                   |                                                  | *                      | •           | Smart, CitySo  |
|--------------------------------------------------------|----------------------------------------------------------------------|-------------------------------------------------------------------------------------------|--------------------|-------------------------------------------------|-----------|-----------------------------------------|----------|-----|-----------------------------------------------------------------------------------------------|----------------------------------------------------------------------------------------------------|---------------------|-------------------------------------------|---------------------------------------------------|--------------------------------------------------|------------------------|-------------|----------------|
| Studer                                                 | nt - Reg                                                             | gistration                                                                                | - Select a         | Term - R                                        | egister f | or Classes                              |          |     |                                                                                               |                                                                                                    |                     |                                           |                                                   |                                                  | (                      | Master      | Class Schedule |
| Regist                                                 | ter for C                                                            | lasses                                                                                    |                    |                                                 |           |                                         |          |     |                                                                                               |                                                                                                    |                     |                                           |                                                   |                                                  |                        |             |                |
| Find Cla                                               | isses En                                                             | ler CRNs                                                                                  | Schedule and Opti  | 005                                             |           |                                         |          |     |                                                                                               |                                                                                                    |                     |                                           |                                                   |                                                  |                        |             |                |
| CRN                                                    |                                                                      | _                                                                                         |                    |                                                 |           |                                         |          |     |                                                                                               |                                                                                                    | _                   |                                           |                                                   |                                                  |                        |             |                |
| CRN                                                    |                                                                      |                                                                                           |                    |                                                 |           |                                         |          |     |                                                                                               |                                                                                                    |                     |                                           |                                                   |                                                  |                        |             |                |
| CRN                                                    |                                                                      |                                                                                           |                    |                                                 |           |                                         |          |     |                                                                                               |                                                                                                    |                     |                                           |                                                   |                                                  |                        |             |                |
| CRN                                                    |                                                                      |                                                                                           |                    |                                                 |           |                                         |          |     |                                                                                               |                                                                                                    |                     |                                           |                                                   |                                                  |                        |             |                |
|                                                        |                                                                      |                                                                                           |                    |                                                 |           |                                         |          |     |                                                                                               |                                                                                                    |                     |                                           |                                                   |                                                  |                        |             |                |
| CRN                                                    |                                                                      |                                                                                           |                    |                                                 |           |                                         |          |     |                                                                                               |                                                                                                    |                     |                                           |                                                   |                                                  |                        |             | U              |
| CRN                                                    | * Add Another I                                                      | CEN Add to                                                                                | Summary            |                                                 |           |                                         |          |     |                                                                                               |                                                                                                    |                     |                                           |                                                   |                                                  |                        |             |                |
| CRN                                                    | • Add Another I                                                      | REN Add to                                                                                | Summary            |                                                 |           |                                         |          |     |                                                                                               |                                                                                                    |                     |                                           |                                                   |                                                  |                        |             |                |
| CRN (                                                  | * Add Another I                                                      | CRN Add to                                                                                | Summary            | _                                               | _         | _                                       |          |     | Tummary                                                                                       |                                                                                                    |                     |                                           |                                                   |                                                  |                        |             |                |
| CRN (                                                  | • Add Another I<br>Globla<br>Lac III Si<br>Idule for Sema            | CRN Add to                                                                                | Summary            | _                                               | _         |                                         |          |     | Summary<br>Course Code a                                                                      | a Title                                                                                                    | Hour                | CRN                                       | Schedule Type                                     | Status                                           | Action                 | n           |                |
| CRN (<br>Sched<br>ss Sche                              | Add Another I<br>Chicks<br>III So<br>III So<br>III So<br>Sunday      | CEN Add to<br>chedule Details<br>rster B 2023/24<br>Monday                                | Summary<br>Tuesday | Wednesday                                       | Thursday  | Friday                                  | Saturday | •   | Course Code a                                                                                 | a Trile                                                                                                    | Hour                | CRN<br>10323                              | Schedule Type                                     | Status<br>Registered                             | Action                 | n           | *-<br>*-       |
| CRN (<br>CRN (<br>Sched<br>Sched<br>Bam                | • Add Another (<br>Guide<br>dae III Sk<br>III Sk<br>III Sk<br>Sunday | CBN Add to<br>chedule Details<br>rster B 2023/24<br>Monday                                | Summary            | Wednesday<br>Olden Datus<br>Feit & Parlomator   | Thursday  | Friday<br>S Conn Strain<br>In Francis   | Saturday | •   | Course Code a<br>CB 2500, L01<br>CB 2500, C01                                                 | Title<br>Information Management                                                                                          | Hour<br>0           | CRN<br>10323                              | Schedule Type<br>Laboratory                       | Status<br>Registered<br>Registered               | Action                 | άς;<br>ε    | ÷              |
| CRN (<br>CRN (<br>Sched<br>Sched<br>9am<br>0am         | + Add Another I<br>Grode<br>III Sc<br>dule for Seme<br>Sunday        | CBN Add to<br>chedule Details<br>ester B 2023/24<br>Monday<br>Pittormation<br>Manyottical | Summary<br>Tuesday | Wednesday                                       | Thursday  | Friday<br>V Conn Science<br>Ren Francis | Saturday | •   | Summary<br>Course Code a<br>C8 2500, L01<br>C8 2500, C01<br>EN 4574, C01                      | a Trite<br>Information Management<br>Information Management<br>Comm Strata in Ban Pr.                                    | Hour<br>0<br>3      | CRN<br>10323<br>10320<br>11354            | Schedule Type<br>Laboratory<br>Lecture<br>Lecture | Status<br>Registered<br>Registered               | Action<br>None<br>None | n<br>e<br>e | ¢.             |
| CRN (<br>CRN (<br>Sched<br>Sched<br>Sam<br>Dam<br>Itam | * Add Another I<br>Grade<br>IE S<br>dule for Seme<br>Sunday          | CEN Add to<br>chedule Details<br>ester B 2023/24<br>Monday<br>Pittereation<br>Management  | Summary<br>Tuesday | Wednesday<br>Million Doma<br>Feit & Performance | Thursday  | Friday<br>Come Sota e<br>See Francis    | Saturday | - 0 | Summary<br>Course Code a<br>CB 2500, L01<br>CB 2500, C01<br>EN 4574, C01<br>Total Haurs   Reg | n Trite<br>Information Management<br>Information Management<br>Comm Srtga: in Ban Pr<br>stareet 9 (Billing: 9) (2Ut 0) N | Hour<br>0<br>3<br>3 | CRN<br>10323<br>10320<br>11354<br>Aax: 13 | Schedule Type<br>Laboratory<br>Lecture<br>Lecture | Status<br>Registered<br>Registered<br>Registered | Action<br>None<br>None | n<br>e<br>e | *              |

5. Choose "Web drop" from the "Action" drop-down menu in the "Summary" panel. To drop a course with multiple components, all its course sections must be dropped simultaneously.

| Cit       | tyu/            | City L         | Iniversity c                                                                                                    | of Hong Kor        | g          |              |          |          |                   |                                      |            |         |               |            | *     | ۲      | Smart, CitySor   |
|-----------|-----------------|----------------|----------------------------------------------------------------------------------------------------|--------------------|------------|--------------|----------|----------|-------------------|--------------------------------------|------------|---------|---------------|------------|-------|--------|------------------|
| Studer    | nt - <u>Reg</u> | istration      | • Select a                                                                                                    | Term • R           | egister fo | or Classes   |          |          |                   |                                      |            |         |               |            | 1     | Master | r Class Schedule |
| Regist    | er for Cl       | asses          |                                                                                                    |                    |            |              |          |          |                   |                                      |            |         |               |            |       |        |                  |
| Find Cla  | isses Ent       | er CRNs S      | ichiedule and Optic                                                                                                    | ins                |            |              |          |          |                   |                                      |            |         |               |            |       |        |                  |
| CRN       |                 |                |                                                                                                    |                    |            |              |          |          |                   |                                      |            |         |               |            |       |        | ^                |
| CRN       |                 |                |                                                                                                    |                    |            |              |          |          |                   |                                      |            |         |               |            |       |        |                  |
| CRN C     |                 |                |                                                                                                    |                    |            |              |          |          |                   |                                      |            |         |               |            |       |        |                  |
| CRN       |                 | _              |                                                                                                    |                    |            |              |          |          |                   |                                      |            |         |               |            |       |        |                  |
| -         | Add Another C   | RN Add to      | Summary                                                                                                    |                    |            |              |          |          |                   |                                      |            |         |               |            |       |        |                  |
| FOUR C    | Giside          |                |                                                                                                    |                    |            |              | 1        | <u> </u> | -                 |                                      |            |         |               |            |       |        |                  |
|           | II.e.           |                |                                                                                                    |                    |            |              | 1        |          |                   |                                      |            |         |               |            |       |        |                  |
| lass Sche | dule for Seme   | ster B 2023/24 |                                                                                                    |                    |            |              |          |          | Ell communy       |                                      | 1.046      |         |               |            | 1.200 | -      | Las In           |
|           | Sunday          | Monday         | Tuesday                                                                                                    | Wednesday          | Thursday   | Friday       | Saturday |          | Course Code       | a ine                                | Hour       | CHON    | Schedule Type | Status     | Actor | 1      |                  |
| 9am       |                 |                |                                                                                                    | Text & Performance |            | Ban Provecta |          |          | CB 2500, L01      | Information Managem                  | 0          | 10323   | Laboratory    | Registered | Web   | drop   | •                |
| 10am      |                 | Manapemant     | Sinformation<br>Management                                                                                                    |                    |            |              |          | 0        | CB 2500, C01      | Information Management               | 3          | 10320   | Lecture       | Registered | Non   | e      |                  |
| 11am      |                 |                | and the second second s |                    |            |              |          |          | EN 4574, C01      | Comm Sites in Ban Pr                 | 3          | 11354   | Lecture       | Registered | web   | drop   |                  |
|           |                 | L              |                                                                                                    |                    |            |              |          | *        | Total Hours ( Re) | pistered; 9   Diffing: 9   CEU: 0  1 | Min: 0   N | lax: 10 |               |            | _     |        |                  |
| Panels    | *               |                |                                                                                                    |                    |            |              |          |          |                   |                                      |            |         |               |            |       |        | Submit           |

6. Press "Submit" at the bottom right corner to complete the request. Make sure the status changed to "Deleted" and "Save Successful" before leaving the page.

| CityU                                                                                                    | City Un                                                                                                    | iversity of                                              | Hong Kor                                                                          | ng              |                                                                                            |          |   |                                                                                                    |                                                                                                    |                         |                                      |                                         | *                            | ٩                   | Smart, CitySo  | 'n          | 1 |
|----------------------------------------------------------------------------------------------------|----------------------------------------------------------------------------------------------------|----------------------------------------------------------|-----------------------------------------------------------------------------------|-----------------|--------------------------------------------------------------------------------------------|----------|---|----------------------------------------------------------------------------------------------------|----------------------------------------------------------------------------------------------------|-------------------------|--------------------------------------|-----------------------------------------|------------------------------|---------------------|----------------|-------------|---|
| <u>Student - Re</u>                                                                                                | gistration -                                                                                                    | Select a                                                 | <u>Term</u> R                                                                     | egister fo      | or Classes                                                                                 |          |   |                                                                                                    |                                                                                                    |                         | 0                                    | Save Succe                              | ssful                        |                     |                |             |   |
| Register for (                                                                                                    | Classes                                                                                                    |                                                          |                                                                                   |                 |                                                                                            |          |   |                                                                                                    |                                                                                                    | l                       | _                                    |                                         |                              |                     |                |             |   |
| Find Classes                                                                                                    | nter CRNs Sch                                                                                                    | edule and Option                                         | 5                                                                                 |                 |                                                                                            |          |   |                                                                                                    |                                                                                                    |                         |                                      |                                         |                              |                     |                |             |   |
| CRN                                                                                                    |                                                                                                    |                                                          |                                                                                   |                 |                                                                                            |          |   |                                                                                                    |                                                                                                    |                         |                                      |                                         |                              |                     |                |             | • |
| CRN                                                                                                    |                                                                                                    |                                                          |                                                                                   |                 |                                                                                            |          |   |                                                                                                    |                                                                                                    |                         |                                      |                                         |                              |                     |                | - 1         | 4 |
|                                                                                                    |                                                                                                    |                                                          |                                                                                   |                 |                                                                                            |          |   |                                                                                                    |                                                                                                    |                         |                                      |                                         |                              |                     |                | - 1         |   |
| CRN                                                                                                    | 0011                                                                                                    |                                                          |                                                                                   |                 |                                                                                            |          |   |                                                                                                    |                                                                                                    |                         |                                      |                                         |                              |                     |                | - 1         |   |
| # 0.00 0.000 mail                                                                                                  | CONTRACTOR CONTRACTOR AND                                                                                                 | LITER DESIGNATION                                        |                                                                                   |                 |                                                                                            |          |   |                                                                                                    |                                                                                                    |                         |                                      |                                         |                              |                     |                |             |   |
| Add Another                                                                                                    | Add to Si                                                                                                    | ummary                                                   |                                                                                   |                 |                                                                                            |          |   |                                                                                                    |                                                                                                    |                         |                                      |                                         |                              |                     |                | 1           | 1 |
| Add Another Oulok Guide Preparation: For Add Obsection:                                                            | class information and                                                                                                    | d CRN(s), dick of                                        | Master Class S                                                                    | ichedule" loca  | ted at the top right o                                                                     | omer     |   |                                                                                                    |                                                                                                    |                         |                                      |                                         |                              |                     |                |             |   |
| Add Another                                                                                                    | class information and                                                                                                    | d CRN(s), click or                                       | Master Class S                                                                    | Schedule" loca  | ted at the top right of                                                                    | corner   |   |                                                                                                    |                                                                                                    | _                       |                                      |                                         |                              |                     |                |             |   |
| Add Anothe<br>Quick Guide<br>1. Preparation For<br>2. Add Place Jone<br>Schedule                                   | class information and to su                                                                                               | d CRN(s), dick of                                        | Master Class S                                                                    | Schedule" local | ted at the top right of Summan?                                                            | orner    |   | Summary                                                                                                    |                                                                                                    |                         |                                      |                                         |                              |                     |                |             |   |
| Add Anote  Quick Guide  Preparation For  Add Class Jone  Schedule  III s  schedule for Sem  Sunday                 | class information and<br>CBM/c). click on SeA<br>Schedule Details<br>hester B 2023/24<br>Monday                           | d CRN(s), dick or<br>dd acorber CDN<br>Tuesday           | Wednesday                                                                         | Schedule local  | red at the top right of Summan's Priday                                                    | Saturday |   | Summary<br>Course Code a                                                                                                 | Title                                                                                                    | Hourt                   | CRN                                  | Schedule Type                           | Status                       | Activ               | 20             | *           | • |
| Add Anothe                                                                                                    | class information and<br>CBM/c)_click no 54<br>Schedule Details<br>hester B 2023/24<br>Monday                             | ummany<br>d CRN(s), dick or<br>dd anninar PON<br>Tuesday | Wednesday                                                                         | Schedule local  | Friday                                                                                     | Saturday |   | Summary<br>Course Code a<br>C8 2500, L01                                                                                 | Title<br>Information Mathedement                                                                                        | Hourt<br>0              | CRN<br>10323                         | Schedule Type                           | Status                       | Activ               | on<br>Ne       | *           |   |
| Add Anothe Churds Churde The Constantion Ford Add Class Jonn Schedule Ill Ill Iss Schedule for Sem Sunday Sam Joan | class information and<br>CRBM(c), click on 240<br>Schedule Details<br>rester B 2023/24<br>Monday                          | d CRN(s), click or<br>dd acontae PDV<br>Tuesday          | Wednesday                                                                         | Schedule local  | Friday                                                                                     | Saturday |   | Summary<br>Course Code a<br>CB 2500, L01<br>CB 2500, C01                                                                 | Title<br>Information Mathement<br>Information Markapement                                                               | Hourt<br>0.<br>0        | CRN<br>10323<br>10320                | Schedule Type<br>Laboratory<br>Lecture  | Status<br>Deleted<br>Deleted | Activ<br>Nor<br>Nor | on<br>Ne       | *           |   |
| Add Anothe Cauld Guide Topsation For Add Plass Inno                                                                | Castri Add to se<br>class information are<br>CPM/rel. click on SeA<br>Schedule Details<br>hester B 2023/24<br>Monday      | Tuesday                                                  | Wednesday                                                                         | Thursday        | ted at the top right of<br>to Summand <sup>4</sup><br>Priday<br>Corest Social <sup>1</sup> | Saturday |   | Summary<br>Course Code a<br>C8 2500, L01<br>C8 2500, C01<br>C8 2500, C01<br>C64 Hours (Reg                               | Title<br>Information Management<br>Information Management<br>Comm Stress in Brn. Br.                                    | Hourt<br>0.<br>0.<br>5. | CRN<br>10323<br>10320                | Schedule Type<br>Labor pay<br>Lecture   | Status<br>Deleted<br>Deveted | Activ<br>Nor<br>Nor | 20<br>He<br>He | *           |   |
|                                                                                                    | class information are<br>class information are<br>//DW/cl. click on 2-0<br>Schedule Details<br>hester B 2023/24<br>Monday | Tuesday                                                  | Master Class S<br>for more and the<br>Wednesday<br>∽ Man Diana<br>mit 8 Tentomace | Thursday        | Friday                                                                                     | Saturday | • | Summary<br>Course Code a<br>C8 2500, L01<br>C8 2500, C01<br>C8 2500, C01<br>C8 2500, C01<br>C8 2500, C01<br>C8 2500, C01 | Tide<br>Information Management<br>Information Management<br>Comm. Schort in Brn. Sc<br>hered: 6 (Billing: 6) (SEU: 6) M | Hourt<br>0<br>0<br>9    | CRN<br>10323<br>10320<br>54564<br>51 | Schedule Type<br>Labor Sorry<br>Lecture | Status<br>Deleted<br>Deleted | Actie<br>Nor<br>Nor | 20             | *<br>•<br>• |   |